# **Blinn College Registration**

# Logging into MyBlinn

- 1. Go to https://my.blinn.edu.
- 2. Type your username and your password.
  - Your username is your FirstName.LastNamexx (where xx is the last 2 digits of your Blinn ID #)

Sara Smith with Blinn ID# B00111112 will have the username Sara.Smith12

• Your default password is your birth date in the format MMDDYY.

If your birth date is June 28, 1999, you will enter the following for your password: 062899

If you have changed your password, you will use the new password you set.

- 3. Click Sign In.
- If you have problems signing into your account, please use the Forgot Your Password? link on the log in page.

### **Registration Eligibility**

- 1. From the student home page, look at the My Holds area. If you have a hold, it will be listed.
- 2. If there is nothing listed, you have no holds and may continue with the next step.

### **Registering for a Class**

### Part 1: Searching for a Class

- 1. From the Student home page, click Add/Drop.
- 2. Choose the **term** you wish to register for at Blinn College and click **Submit**. *Choose Fall, Spring, or Summer. Ignore QTR terms.*
- 3. Click the Class Search button at the bottom of the page.
- Click on Advanced Search below the list of subjects.
  If you do not choose "Advanced Search," you are searching for courses on ALL campuses.
- 5. Choose your search criteria.
  - Choose the Subject, such as Biology (BIOL), English (ENGL), Math (MATH), etc.
  - Type the **Course Number**, such as 1406, 1301, etc.
  - Choose the Campus you will be attending, such as Brenham (BN), Bryan (BY), Rellis (RL), Schulenburg (SB), Sealy (SY), or Distance Education (DE).
- 6. Click Section Search.

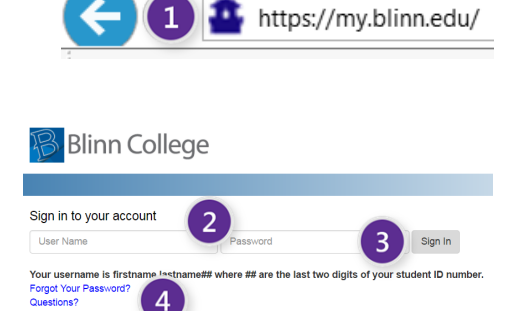

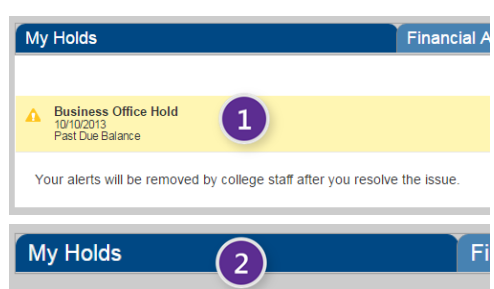

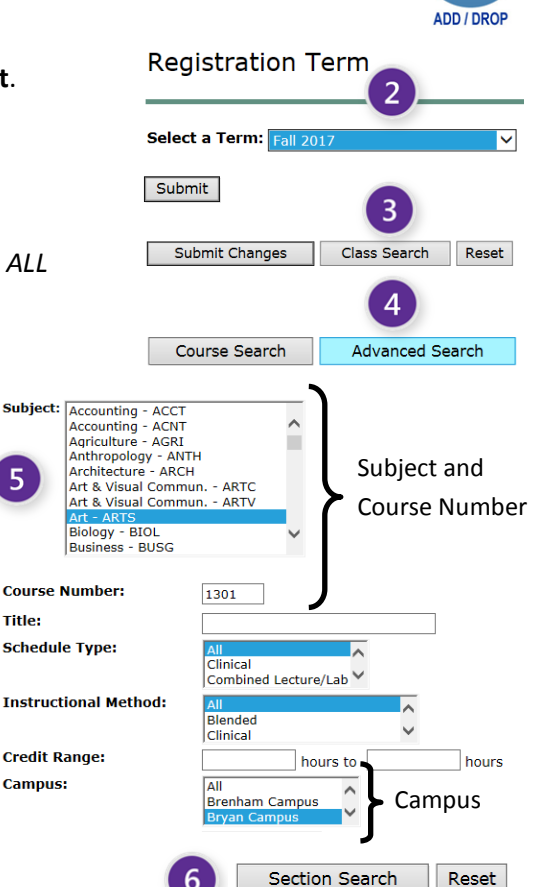

# **Blinn College Registration**

# Part 2: How to "read" the Schedule

Checkbox = Seats Available

| C = Fι | . = Full or Unavailable                                   |       |      |      |        |      |       |               |                                                                                            |          |            | Ca  | pacit | y (Cap | ), Seats | s Taken |                 |                      |            |              |
|--------|-----------------------------------------------------------|-------|------|------|--------|------|-------|---------------|--------------------------------------------------------------------------------------------|----------|------------|-----|-------|--------|----------|---------|-----------------|----------------------|------------|--------------|
|        | CRN, Subject, Course, and<br>Section = Course Identifiers |       |      |      |        |      |       |               | (Act), Seats Remaining (Rem),<br>Days and Times and Waitlisting (if applicable) Instructor |          |            |     |       |        |          |         | Course<br>Dates | Building and<br>Room |            |              |
|        |                                                           |       |      |      | Campus |      |       |               |                                                                                            |          |            |     |       |        |          |         |                 |                      | ļ          |              |
|        | Select                                                    | CRN   | Subj | Crse | Sec    | Cmp  | Cred  | Title         | Days                                                                                       | Time     |            | Сар | Act   | Rem    | WL Cap   | WL Act  | WL Rem          | Instructor           | Date (MM/  | DD) Location |
|        |                                                           | 10629 | ENGL | 1301 | 300    | BY   | 3.000 | Composition I | MWF                                                                                        | 08:00 am | -08:50 am  | 25  | 24    | 1      | 0        | 0       | 0               |                      | 08/28-12/1 | 4 A 110      |
|        |                                                           | 10634 | ENGL | 1301 | 305    | BY   | 3.000 | Composition I | MWF                                                                                        | 09:00 am | -09:50 am  | 25  | 24    | 1      | 0        | 0       | 0               |                      | 08/28-12/1 | 4 A 114      |
|        | С                                                         | 10635 | ENGL | 1301 | 306    | BY   | 3.000 | Composition I | MWF                                                                                        | 09:00 am | -09:50 am  | 25  | 25    | 0      | 0        | 0       | 0               |                      | 08/28-12/1 | 4 A 223      |
|        | С                                                         | 10637 | ENGL | 1301 | 308    | BY   | 3.000 | Composition I | MWF                                                                                        | 09:00 am | 1-09:50 am | 25  | 25    | 0      | 0        | 0       | 0               |                      | 08/28-12/1 | 4 H 236      |
|        |                                                           | 10703 | ENGL | 1301 | 309    | BY   | 3.000 | Composition I | MWF                                                                                        | 09:00 am | -09:50 am  | 25  | 18    | 7      | 0        | 0       | 0               |                      | 08/28-12/1 | 4 A 219      |
|        | С                                                         | 10707 | ENGL | 1301 | 310    | BY   | 3.000 | Composition I | MWF                                                                                        | 09:00 am | 1-09:50 am | 25  | 25    | 0      | 0        | 0       | 0               |                      | 08/28-12/1 | 4 A 116      |
|        |                                                           | 10650 | ENGL | 1301 | 313    | BY   | 3.000 | Composition I | MWF                                                                                        | 10:00 am | -10:50 am  | 25  | 23    | 2      | 0        | 0       | 0               |                      | 08/28-12/1 | 4 H 243      |
|        |                                                           | 10652 | ENGL | 1301 | 314    | BY   | 3.000 | Composition I | MWF                                                                                        | 10:00 am | -10:50 am  | 25  | 10    | 15     | 0        | 0       | 0               |                      | 08/28-12/1 | 4 A 114      |
|        |                                                           | 10648 | ENGL | 1301 | 316    | BY   | 3.000 | Composition I | MWF                                                                                        | 10:00 am | -10:50 am  | 25  | 4     | 21     | 0        | 0       | 0               |                      | 08/28-12/1 | 4 A 112      |
|        | С                                                         | 10656 | ENGL | 1301 | 317    | 7 BY | 3.000 | Composition I | MWF                                                                                        | 10:00 am | -10:50 am  | 25  | 25    | 0      | 0        | 0       | 0               |                      | 08/28-12/1 | 4 G 252      |

# Part 3: Adding a Class to your Schedule

- 1. Choose the course you want by clicking the **checkbox** next to the course.
  - If there is a "C" in the Select column, then the course is full or closed for registration.
  - The course times, days (M,T,W,R,F), and locations will be indicated in the columns.

M = Monday, T = Tuesday, W = Wednesday, R = Thursday, F = Friday

- Some courses are considered on the Bryan (BY) Campus but not physically located on campus, such as HSC, PFB, POS, AWIR, and others.
- Some courses have two scheduled times due to labs; you must attend class at both times.
- 2. Click **Register** and the course will be added to your schedule.

If there is a problem, the course will appear under the heading Registration Add Errors.

# Dropping a Class from your Schedule (Before Classes Begin)

- 1. From the Student home page, click Add/Drop.
- Choose the term you wish to register for at Blinn College and click Submit.

Choose Fall, Spring, or Summer. Ignore QTR terms.

- 3. Choose Web Drop from the drop down menu under Actions.
- 4. Click Submit Changes.

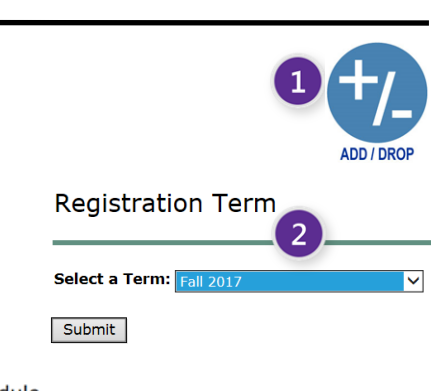

Class Search

Reset

Current Schedule

Submit Changes

| Status                             | Action     | CRN | Subj | Crse | Se |
|------------------------------------|------------|-----|------|------|----|
| Course Drop/Delete on Jan 08, 2013 |            | 2   | MATH | 1324 | 32 |
| **Web Registered** on May 11, 2015 | Web Drop 🗸 | 3   | ANTH | 2301 | 30 |
|                                    |            |     |      |      |    |
|                                    |            |     |      |      |    |
|                                    |            |     |      |      |    |
|                                    |            |     |      |      |    |
|                                    |            |     |      |      |    |

For additional assistance with registration, please visit <a href="https://my.blinn.edu/Registration/Pages/default.aspx">https://my.blinn.edu/Registration/Pages/default.aspx</a>

Note: You will be prompted to log in to MyBlinn.

### Look Up Classes

| Sections                           | 5 Found |      |      |     |     |   |  |  |  |  |  |
|------------------------------------|---------|------|------|-----|-----|---|--|--|--|--|--|
| 1 ARTS                             |         |      |      |     |     |   |  |  |  |  |  |
| Select                             | CRN     | Subj | Crse | Sec | Cmp | C |  |  |  |  |  |
| $\checkmark$                       | 21122   | ARTS | 1301 | 300 | BY  | 3 |  |  |  |  |  |
| Register 2 to WorkSheet New Search |         |      |      |     |     |   |  |  |  |  |  |